গণপ্রজাতন্ত্রী বাংলাদেশ সরকার অধ্যক্ষের কার্যালয় পলাশবাড়ী সরকারি কলেজ,গাইবান্ধা। Web: <u>www.palashbarigovtcollege.com</u>

স্মারক নং- পসক/৪১৯

## <u>ফরম পূরণ নির্দেশিকা</u>

গণপ্রজাতন্ত্রী বাংলাদেশ সরকারের নির্দেশনা মোতাবেক ২০২০-২০২১ শিক্ষাবর্ষের উচ্চ-মাধ্যমিক পরীক্ষা-২০২২ এর ফরম পুরণ আগামী ১৬/০৬/২০২২ খ্রিঃ দুপুর ১২.০০ ঘটিকা হতে ২০/০৬/২০২২ খ্রিঃ বিকাল ৫.০০ ঘটিকা পর্যন্ত কৰ্তক নির্ধারিত একাডেমিক কাউন্সিল ফি রকেট DBBL এর মাধ্যমে প্রদান করে এবং www.palashbarigovtcollege.com ওয়েবসাইটে ফরম পুরণ করে উচ্চ-মাধ্যমিক পরীক্ষা-২০২২ এর ফরম পুরণ কার্যক্রম সম্পন্ন করা যাবে। উল্লেখিত সময়ের পরে ফরম পুরণের নির্ধারিত ওয়েবসাইট অটোমেটিক বন্ধ হয়ে যাবে। তাই নির্দিষ্ট সময়ের মধ্যে সাবধানতার সাথে নিম্নোক্ত ধাপসমূহ অনুসরণ করে উচ্চ-মাধ্যমিক পরীক্ষা-২০২২ এর ফরম পূরণ কার্যক্রম সম্পন্ন করতে বলা হলো।

<u>উচ্চ-মাধ্যমিক পরীক্ষা-২০২২ এর ফরম পূরণ ফি প্রদানের পদ্ধতি ( রকেটের মাধ্যমে)</u>

রকেট অ্যাপ থেকেঃ (নিয়মিত শিক্ষার্থীদের জন্য)

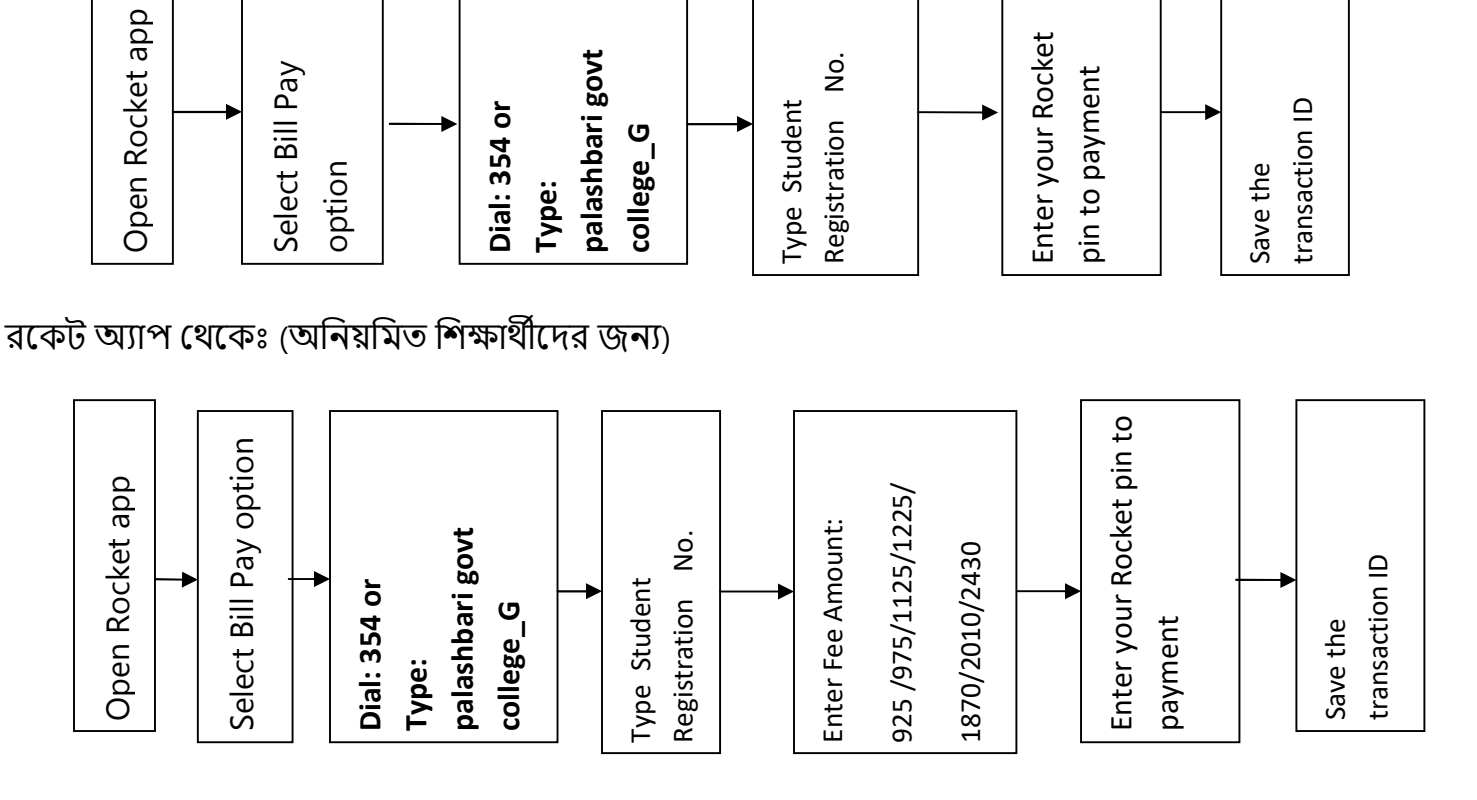

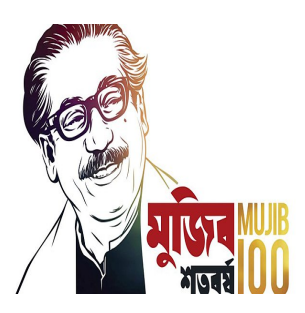

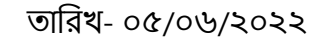

## <u> ওয়েবসাইটে ফরম পূরণের পদ্ধতিঃ</u>

১) কলেজের ওয়েবসাইটে www.palashbarigovtcollege.com প্রবেশ করে home page এর Online Form Fill-Up অপশন Select করতে হবে।

২) নির্ধারিত বিভাগ নির্বাচন করতে হবে।

৩) ফরম এর সকল তথ্য ইংরেজিতে পূরণ করতে হবে।

৪) ছাত্র-ছাত্রীদের মোবাইল নম্বর এবং অভিভাবকের মোবাইল নম্বর ভিন্ন ভিন্ন হতে হবে।

৫) একটি Transaction ID দিয়ে একাধিক বার ফরম পূরণ করা যাবে না।

৬) ফরমটি যথাযথভাবে পূরণ করে প্রিন্ট করার পর submit করতে হবে। এক্ষেত্রে কোন তথ্য সংশোধন করার প্রয়োজন হলে তা সংশোধন করে পুনরায় প্রিন্ট করার পর আবার submit করতে হবে।

৯) সঠিকভাবে submit করার পর Form Fill-Up successful মেসেজ দেখালে ফরম পূরণ সম্পন্ন হবে।

১০) Form Fill-Up successful হওয়ার পর আর কোন তথ্য পরিবর্তন করা যাবে না। তাই সতর্কতার সাথে ফরম পূরণ করার জন্য বলা হলো।

১১) অনলাইনে ফরম পূরণ সম্পন্ন হলে নির্দিষ্ট সময় পর কলেজ নির্ধারিত শুধু একটি নম্বর (01660161818) থেকে শিক্ষার্থীদের মোবাইল নম্বরে ফরম পূরণের একটি confirmation এসএমএস পাঠানো হবে। অন্য নম্বর থেকে প্রেরিত এসএমএস কর্তৃপক্ষের নিকট গ্রহণযোগ্য হবে না। ২১/০৬/২০২২ তারিখের মধ্যে এসএমএস না আসলে অবশ্যই কলেজে যোগাযোগ করতে হবে।

বিঃদ্রঃ জরুরী প্রয়োজনে ভর্তি কমিটির শিক্ষকগণের সাথে যোগাযোগ করার জন্য বলা হলো। যোগাযোগের নম্বর ০১৭১৭৫৮১০৫৯, ০১৯১১১৯৮৯৪৮, ০১৭১৯০০৩০৫৪

চলমান